## Connecting To Company WiFi Network for Windows 7 (2683554)

- In the bottom left hand corner of the screen, click the windows symbol (Start Menu) and in the *search* field, type in manage wireless networks Select, under the control panel field, Manage wireless networks (Pic 1).
- Inside manage wireless networks, click *add* towards the top left of the screen (Pic 2). This will bring up the wizard for adding a wireless network (Pic 3).
- Inside the wizard, select *manually create a network profile*. Then this is the info you will type into the next field (Pic 4): Network Name 2683554

Security Type: WPA2-Enterprise Encryption Type: AES

Start this connection automatically (Checked) Click "next"

It will say that you have *Successfully Added 2683554* at the top. Make sure to click *Change connection settings* button. This will bring up the window to check settings about the wireless network (Pic 6).

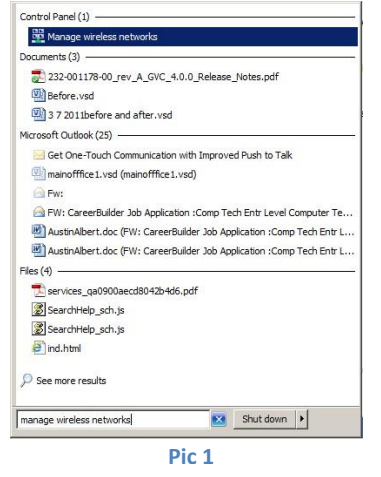

| 🕌 Manage Wireless Networks                                                 |                                                                    |                                     |    |
|----------------------------------------------------------------------------|--------------------------------------------------------------------|-------------------------------------|----|
| 🗿 🗢 📶 🔹 Network and Internet 🔹                                             | Manage Wireless Networks                                           | 🔹 🔯 Search Manage Wireless Networks | 2  |
| Ele Edit View Tools Help                                                   |                                                                    |                                     |    |
| Manage wireless networks that us<br>Windows tries to connect to these netw | e (Wireless Network Connection)<br>orks in the order listed below. |                                     |    |
| Add Adapter properties Profile types                                       | Network and Sharing Center                                         |                                     | 0  |
| Networks you can view, modify, and re                                      | eorder (6)                                                         |                                     | 84 |
| 2683554                                                                    | Security: WPA2-Enterprise                                          | Type: Any supported                 |    |
| Chus-Office                                                                | Security: WPA2-Personal                                            | Type: Any supported                 |    |
| EVO                                                                        | Security: WPA-Personal                                             | Type: Any supported                 |    |
| EVO 7087E5                                                                 | Security: WPA-Personal                                             | Type: Any supported                 |    |
| dink dink                                                                  | Security: WPA-Personal                                             | Type: Any supported                 |    |
| Panera                                                                     | Security: Unsecured                                                | Type: Any supported                 | •  |
| 6 items                                                                    |                                                                    |                                     |    |

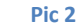

| G Manually connect to a wirel                                                                                                    | less network            | Manually connect to a wireless network     How do you want to add a network?                                                                                                    |
|----------------------------------------------------------------------------------------------------|-------------------------|----------------------------------------------------------------------------------------------------|
| Enter information for the wireless network you want to add                                                                       |                         | Manually create a network profile<br>This creates a new network profile or locates an existing network and saves a profile<br>for the network on your computer. You need to know the network name (SID) and<br>security key (if applicable). |
| N <u>e</u> twork name:                                                                                                    | 2683554                 | Create an ad hoc network<br>This creates a temporary network for sharing files or an Internet connection                                                                                                    |
| Security type:                                                                                                    | WPA2-Enterprise         |                                                                                                    |
| Se <u>c</u> urity Key:                                                                                                    | <u>H</u> ide characters | Cancel                                                                                                    |
| ☑ Start this connection automatically                                                                                            |                         | Minually connect to a wireless network                                                                                                    |
| Connect even if the network is not broadcasting<br>Warning: If you select this option, your computer's privacy might be at risk. |                         | Successfully added 2683554                                                                                                    |
|                                                                                                    |                         | Change connection settings<br>Open the connection properties so that I can change the settings.                                                                                                    |
|                                                                                                    | Next Cancel             |                                                                                                    |
|                                                                                                    | Pic 4                   |                                                                                                    |
|                                                                                                    |                         | Close                                                                                                    |

5. Once the window pops up, make sure under the connection tab, that *Connect automatically when this network is in range* is Checked. Under the security tab, Make sure all of the settings are as follows:
Security type: WPA2-Enterprise

Encryption Type: AES
Authentication Method: Microsoft: Protected EAP (PEAP)
Remember my Credentials for this connection each time I'm logged in (Checked)
(Pic 6 and 7)

Distorted FAD D

| 003534 Willeless network Properties                                                                                                    | 2003334 Wireless Network Properties                                                                                                    |                                                                                                    |
|----------------------------------------------------------------------------------------------------|----------------------------------------------------------------------------------------------------|----------------------------------------------------------------------------------------------------|
| Description       Security         Iame:       2683554         SID:       2683554         SiD:       2683554         Letwork type:       Access point         Letwork availability:       All users         Connect automatically when this network is in range       Chgose a network authentication method:         Connect to a more greferred network if available       Chgose a network authentication method:         Connect even if the network is not broadcasting its name (SSID)       Imercess network authentication method:         Microsoft:       Protected EAP (PEAP)       Settings         Image:       Remember my credentials for this connection each time I'm loaged on | Connection       Security         Security type:       WPA2-Enterprise         Encryption type:       AES         Chgose a network authentication method:         Microsoft: Protected EAP (PEAP)         ©         Remember my credentials for this connection each time I'm logged on | When connecting:         Validate server certificate         Cgnnect to these servers:         Cgnnect to these servers:         Certificate-server         certificate-server         Class 3 Public Primary Certification Authority         Covelli Enterprises         Covelli Enterprises         Covelli Enterprises         Covelli Enterprises         Covelli Enterprises         Covelli Enterprises         Covelli Enterprises |
| OK Cancel                                                                                                    | Advanced settings OK Cancel                                                                                                    | Select Authentication Method:         Secured password (EAP-MSCHAP v2)         Enable East Reconnect         Enforce Network Access Protection         Disconnect if server does not present cryptobinding TLV         Enable Identity Privacy         OK       Cancel                                                                                                    |
| Pic 6                                                                                                    | Pic 7                                                                                                    | <br>Pic 8                                                                                                    |

 Click Settings On the Authentication Method (Pic 7). This will take you to Protected EAP Properties (Pic 8). Make sure that: Validate server certificate (UNCHECKED) Select Authentication Method: Secured Password (EAP-MSCHAP v2)

VI DEPART

- 7. Click *Configure...* to the right of *Select Authentication Method* (Pic 8). Make sure the box inside there, *Automatically use my Windows Logon name and Password (and domain if any)* is UNCHECKED. Click OK
- Hit OK on the *Protected EAP Properties* window. You will be back at the *security* tab of the *2683554 Wireless Network Properties* (Pic 7). Click *Advanced Settings* button on the left towards the bottom. You will be under 802.1X Settings. Make sure that *Specify authentication mode* is *CHECKED* and *User or Computer authentication* is selected on the drop-down box (Pic 9).
- 9. Make sure to hit ok in each window and they should all close.
- Your computer should try to connect to the wireless now, if the network is available. If it is, you will see a box popup that looks like the one to the right (Pic 10). Make sure for the username and password fields, you use your email login info. That's It!!!!

| dvanced settings                                                                       |
|----------------------------------------------------------------------------------------|
| 802.1X settings 802.11 settings                                                        |
| Specify authentication mode:                                                           |
| Ilser or computer authentication -                                                     |
|                                                                                        |
| Delete credentials for all users                                                       |
| Enable single sign on for this network                                                 |
| Perform immediately before user logon                                                  |
| Perform immediately after user logon                                                   |
| Maximum delay (seconds):                                                               |
| Allow additional dialogs to be displayed during single<br>sign on                      |
| This network uses separate <u>v</u> irtual LANs for machine<br>and user authentication |
| OK Cancel                                                                              |
|                                                                                        |
| Pic 9                                                                                  |
| Windows Security                                                                       |
| Network Authentication<br>Please enter user credentials                                |
| User name                                                                              |

OK Cancel

Password